## **RELACIONES CON CATASTRO: IMPORTACION FINUR**

Administración/Relaciones con Catastro/Importación Finur

La importación Finur es el proceso de volcado de los datos alfanuméricos que posee la Cinta FIN, de las Parcelas que han sufrido alteraciones en su forma física, a la base de datos del programa. El fichero lo entrega la Entidad Colaboradora al Organismo de Recaudación.

Al seleccionar, en Administración, Relaciones con Catastro, Importación Finur, saldrá la pantalla de búsqueda con los siguientes filtros opcionales:

|--|

Fichero: Buscará por el nombre del fichero a importar.

**Fecha de Importación Fichero:** Buscará entre dos fechas de aproximación de cuando se ha podido incorporado la información.

Fecha de creación del Fichero: Buscará entre dos fechas de aproximación de cuando se ha procesado.

Fichero de Salida: Busca por una entrega con fichero de salida

Al pulsar el botón de búsqueda aparece el siguiente formulario con todas las Finur:

| STI-FISCAL v2.5                       | Organismo: OAGER    | Entidad: O.A.G            | .E.R.   | Ejercicio: 2007             |      |                    |           |                     |                |              | ₫ X      |
|---------------------------------------|---------------------|---------------------------|---------|-----------------------------|------|--------------------|-----------|---------------------|----------------|--------------|----------|
| Usuario : oager                       |                     |                           |         |                             |      |                    |           | Aplicación: CGB_Fin | urb.frm8usquee | laNueva Iric | a lanada |
| Favoritos G.Tributaria                | Inspección          | Rec.Voluntaria            | Rec.Eje | cutiva S.Exped              | dien | tes Administraci   | ón Red    | caudación           |                |              |          |
| Administración                        |                     |                           |         |                             |      | Importación El     |           |                     |                |              |          |
| Administración\Relaciones con Catastr | olimportación FINUR |                           |         |                             |      | Importación i n    |           |                     |                |              |          |
| 4                                     | Fichero Fe          | cha de Importación Ficher | o Fe    | cha de Creación del Fichero | >    |                    |           |                     |                |              |          |
| 🕞 🚺 Tablas Base                       |                     |                           |         |                             |      |                    |           |                     |                |              |          |
| 🗉 🚺 Tablas Maestras                   | Fichero de Salida   |                           |         |                             |      |                    |           |                     |                |              |          |
| Parametrización                       | ×                   |                           |         |                             |      |                    |           |                     |                |              |          |
| 🖷 🚺 Seguridad                         | Onelana             |                           |         |                             |      |                    |           |                     | 0.             |              | madaula  |
| Herramientas                          | V Opciones          |                           |         |                             |      |                    | _         |                     | e Bur          | icar (95) i  | mprimir  |
| 🖬 🚺 Informes Base                     | FICHERO             | F. IMPORTACIÓN .          | USUARIO | F. FICHERO .                | FS   | DESCRIPCION        | NOMBRE    | PROCEDENCIA         | M. MEH .       | P. INE .     | MA       |
| Informes Maestro                      | FIN98SAL58.F98      | 01/12/2006                | oager   | 03/02/2006 19:26:17         |      | FINURB SALAMANCA   | 00000018  | AGRIDEPON,s.L       | 900            | 37           |          |
| Provectos en Curso                    | FIN985AL59.F98      | 01/12/2006                | oager   | 10/02/2006 17:13:12         |      | FINURBSALAMANCA    | 00000019  | AGRIDEPON,s.L       | 900            | 37           |          |
| Administración Inspección             | FIN90SAL60.F90      | 01/12/2006                | oager   | 17/02/2006 16:47:22         |      | FINSALAMANCA902    | 00000020  | AGRIDEPON,s.L       | 900            | 37           |          |
| Banafrine Elecales                    | FIN98SAL61.F98      | 01/12/2006                | oager   | 24/02/2006 16:40:44         |      | FINURB902SALAMANCA | 00000021  | AGRIDEPON,s.L       | 900            | 37           |          |
| Alacianas con Catactro                | FIN98SAL62.F98      | 01/12/2006                | oager   | 03/03/2006 16:44:29         |      | FINURB902          | 00000022  | AGRIDEPON,s.L       | 900            | 37           |          |
| lenedación B & D                      | FIN98SAL63.F98      | 01/12/2006                | oager   | 10/03/2006 17:00:01         | -    | FINSALAMANCA       | 00000025  | AGRIDEPON,s.L       | 900            | 37           |          |
| imponación P.A.D.                     | FIN98SAL64.F98      | 01/12/2006                | oager   | 16/03/2006 13:51:07         |      | FINSALAMANCA       | 00000026  | AGRIDEPON,s.L       | 900            | 37           |          |
| Exportar VARPAD                       | FIN90SAL65.F90      | 01/12/2006                | oager   | 22/03/2006 09:28:38         |      | FIN 98 SALAMANCA   | 00000027  | AGRIDEPON,s.L       | 900            | 37           |          |
| Importation FINUR                     | FIN90SAL66.F90      | 01/12/2006                | oager   | 31/03/2006 17:12:24         |      | FINSALAMANCA       | 00000028  | AGRIDEPON,s.L       | 900            | 37           |          |
| LISTADO Incidencias FINUR             | FIN905AL67.F90      | 01/12/2006                | oager   | 07/04/2006 17:03:40         | 1    | FIN SALAMANCA      | 00000030  | AGRIDEPON,s.L       | 900            | 37           |          |
| Exposicion PAD                        | FIN905AL68.F90      | 01/12/2006                | oager   | 12/04/2006 16:50:07         |      | FINURBSALAMANCA    | 00000032  | AGRIDEPON, s.I.     | 900            | 37           |          |
| Referencias Catastrales Tributo       | FIN905AL69.F90      | 01/12/2006                | oager   | 21/04/2006 09:04:10         | 1    | FINSALAMANCA       | 00000035  | AGRIDEPON,s.L       | 900            | 37           |          |
| Incidencias Importación FINUR         | FIN905AL70.F98      | 01/12/2006                | oager   | 05/05/2006 16:58:39         | 22   | FINURB             | 00000036  | AGRIDEPON.LL        | 900            | 37           |          |
| 🕳 🚺 Cruce IBI-Basura                  | FIN305AL711.F90     | 01/12/2006                | oager   | 12/05/2006 16:46:51         | 1    | FINSALAMANCA       | 0000003/  | AGHIDEPON,s.L       | 900            | 37           |          |
| Relaciones con AEAT                   | FINGES/AL/2F30      | 01/12/2006                | oager   | 02/06/2006 18:52:06         | 12   | <b>CN</b>          | 00000042  | AGRIDEPUN,LL        | 300            | 3/           |          |
| 🕀 🊺 Tramitación                       | FINUHUSALAM73.130   | 01/12/2006                | oager   | 03/06/2006 16:43:07         | -    | FIN                | 00000043  | AGRIDEPUN,LL        | 300            | 3/           |          |
| 💿 🎒 Gerencia                          | FINDERAL 74, FBU    | 01/12/2006                | oager   | 10/06/2006 12/22/00         | 10   | FIN                | 00000003  | AGRIDEPON,SL        | 300            | 37           |          |
| 😨 🚺 SICER                             | FIN305AL75.00       | 01/12/2006                | oager   | 23/06/2006 16:40:23         | E.   | FIN EN             | 00000075  | AGRIDEPON, SL       | 300            | 31           |          |
| 💿 🇊 Agencia Notarial                  | FIN303AL76.136      | 01/12/2006                | oager   | 30/06/2006 16:47:34         | 12   | FIN EN             | 00000075  | AGRIDEPON, L        | 300            | 37           |          |
| 🔳 🚺 Tráfico                           | FIN303AL77.130      | 01/12/2006                | oager   | 10/07/2006 17:43:05         | 1    | FIN EN             | 00000077  | AGRIDEPON, L        | 300            | 37           |          |
|                                       | FIN303AL70.130      | 01/12/2006                | oager   | 02/00/2006 13:23:26         | 1    | EN.                | 00000078  | AGRIDEPON, LL       | 300            | 37           |          |
|                                       | EN905AL 001 F90     | 01/12/2006                | onger   | 00/09/2006 16:50:49         | E.   | EN                 | 000000000 | AGBIDEPON + I       | 900            | 37           |          |
|                                       | EIN9261 P1 mod F99  | 01/12/2006                | objet   | 12/09/2006 17:04:22         | 1    | EN                 | 00000081  | AGRIDERON +1        | 900            | 37           |          |
|                                       | EIN995AL92 F98      | 01/12/2006                | onger   | 22/09/2006 07:69:32         | E.   | EN                 | 00000082  | AGRIDERON + I       | 900            | 37           |          |
|                                       | FIN985AL83 F98      | 01/12/2006                | objet   | 29/09/2006 07:00:02         | È.   | EN                 | 00000083  | AGRIDERON #1        | 900            | 37           |          |
|                                       | FIN9RSAL 84 PR      | 01/12/2006                | Cager   | 06/10/2006 07:30:21         | F.   | EN                 | 00000084  | AGRIDEPON +1        | 900            | 37           |          |
|                                       | FIN98SAL85 (98      | 01/12/2006                | Caper   | 10/10/2006 08 29 34         | -    | FIN                | 00000085  | AGBIDEPON #1        | 900            | 37           |          |
|                                       | FIN9854186 (98      | 01/12/2006                | Caper   | 27/10/2006 10 15 25         | i-   | FIN                | 00000086  | AGRIDEPON #1        | 900            | 37           |          |
|                                       | FIN985AL87.198      | 01/12/2006                | oager   | 03/11/2006 08.04:26         | -    | FIN                | 00000087  | AGRIDEPON.s.I.      | 900            | 37           |          |
|                                       | FIN98SAL88 MOD /98  | 01/12/2006                | opper   | 09/11/2006 09:52:05         | F    | EN                 | 8800000   | AGRIDEPON al.       | 900            | 37           | - 1      |
|                                       | FIN98SAL89.198      | 01/12/2006                | 00001   | 15/11/2006 14 28 28         |      | EN                 | 00000039  | AGRIDEPON ±1        | 900            | 37           |          |
|                                       | FIN985AL90.198      | 01/12/2006                | oager   | 24/11/2006 08:44:56         | Г    | FIN                | 00000090  | AGRIDEPON.s.L       | 900            | 37           |          |
|                                       | FIN985AL91.198      | 12/12/2006                | oager   | 01/12/2006 12:14:12         | Г    | FIN                | 00000091  | AGRIDEPON,s1        | 900            | 37           |          |
|                                       | FIN985AL92 /98      | 18/12/2006                | oager   | 15/12/2006 07:59:51         | Г    | FIN                | 00000052  | AGRIDEPON.s.L       | 900            | 37           |          |
|                                       | FIN985AL93./98      | 27/12/2006                | oager   | 20/12/2006 14:30:02         | Г    | FIN                | 00000093  | AGRIDEPON,s.I.      | 900            | 37           |          |
|                                       | FIN985AL94./98      | 08/01/2007                | oager   | 04/01/2007 14:52:29         | Г    | FIN                | 00000094  | AGRIDEPON,±1.       | 900            | 37           |          |
|                                       |                     |                           |         |                             |      |                    |           |                     |                |              | ~        |
|                                       | <                   |                           |         |                             |      |                    |           |                     |                |              | >        |
|                                       | 94 94 Termin        | iado.                     |         |                             |      |                    |           |                     |                |              | ۲        |

Los campos de información que aparecen son los siguientes:

Fichero
F. Importación
Usuario: Usuario que ha realizado el proceso.
F. Fichero: Fecha que viene en el fichero.
FS: Fichero de Salida.
Descripción: Definición del fichero.
Nombre: Nombre que viene en el fichero.
Procedencia: Entidad colaboradora que lo entrega.
M. Meh: Código de Municipio del Ministerio de Economía y Hacienda
P. Ine: Código de Provincia del Instituto Nacional de Estadística.
M Ine: Código de Municipio del Instituto Nacional de Estadística.

Si se pulsa el botón derecho sobre la pantalla o sobre algún registro aparece el menú contextual donde se tienen las siguientes funciones siendo las mismas que si se pulsa en Opciones:

| Importar Fichero                    |     |
|-------------------------------------|-----|
| Procesar Fichero                    |     |
| Ver Detalles                        |     |
| Ver Procesos                        |     |
| Informe de Incidencias              |     |
| Resolver Incidencias en Contribuyei | nte |
| Resolver Incidencias en Vías        |     |
| Diferencias entre FINUR y Unidades  |     |
| Incorporar Imágenes                 |     |
| Eliminar                            |     |
| Ver Todos                           |     |
| Ver Seleccionados                   |     |
| Ver No Seleccionados                |     |
| Imprimir                            |     |

**Importar fichero:** Incorpora la información del fichero a la base de datos del programa comprobando si tiene incidencias en la entrega, esto se realiza siempre antes de procesarlo.

**Procesar Fichero:** Una vez solucionadas las incidencias al incorporar la información del fichero se procesará la cinta FIN apareciendo el siguiente formulario con varias opciones:

| Opciones del Procesamio | ento de la Cinta FIN                                     |
|-------------------------|----------------------------------------------------------|
| Fecha Finurb            |                                                          |
| 🔲 Seleccionar Todos     | 🗖 Seleccionar Todos                                      |
| Registros               | Opciones                                                 |
| Fincas                  | Actualizar Valores 0                                     |
| Edificios               | Actualizar Titulares                                     |
| 🗖 Unidades              |                                                          |
| 🗖 Fachadas              | Actualizar Registros Existentes                          |
| Tipo de Alta            | Crear Registros No Existentes                            |
| O Definitiva            |                                                          |
| C Temporal              | Actualizar registros Modificados después de Fecha Finurb |
| Opciones Censo          | Actualizar/Crear Referencia Catastral                    |
| 🔲 Enlazar con Censo     |                                                          |
|                         | Aceptar 📮 Salir                                          |

Fecha Finurb: Fecha del día que se procesa

Seleccionar Todos: Selecciona todos los recuadros tanto de Registros como los de Opciones de forma automática.
Registros
Fincas: Para que procese las Fincas.
Edificios: Para que procese los Edificios.
Unidades: Para que procese las Unidades.

Fachadas: Para que procese las fachadas. Opciones

**Actualizar Valores 0:** Actualizará los que aparezcan en el fichero con valor 0. **Actualizar Titulares:** No se selecciona porque ya se actualizan los titulares con las plusvalías.

Actualizar Registros Existentes: Actualiza todos los registros que aparecen en el fichero.

**Crear Registros No Existentes:** Creará en la base de datos los registros que no están y sí aparecen en el fichero.

Actualizar registros Modificados después de Fecha Finurb: Actualizará los registros que han sufrido cambios después del proceso de la Cinta FIN. Tipo Alta Existen dos tipos de ficheros: las Cintas Fin que se entregan semanalmente con los cambios sufridos en las parcelas, y la Cinta FIN 98 anual con la suma de todas las modificaciones.

**Definitiva:** La Cinta FIN anual con la recopilación de todas las modificaciones en ese año.

**Temporal:** Las entregas semanales

Actualizar/Crear Referencia Catastral: Si lo que interesa es solo actualizar los datos de una referencia se escribe y solo procesa sus datos. Si lo que interesa en procesar un solo cargo se escribe la Referencia con el cargo. Opciones Censo

**Enlazar con Censo:** Para poder crear las viviendas, locales y garajes como Temporales en el censo de Basura:

| Opciones del Procesami | ento de la Cinta FIN                                       |
|------------------------|------------------------------------------------------------|
| Fecha Finurb           |                                                            |
| 🔲 Seleccionar Todos    | 🗖 Seleccionar Todos                                        |
| Registros              | Opciones                                                   |
| Fincas                 | Actualizar Valores 0                                       |
| 🗖 Edificios            | C Actualizar Titulares                                     |
| 🗖 Unidades             |                                                            |
| 🗖 Fachadas             | C Actualizar Registros Existentes                          |
| Tipo de Alta           | Crear Registros No Existentes                              |
| Oefinitiva             |                                                            |
| C Temporal             | 🦳 Actualizar registros Modificados después de Fecha Finurb |
| Opciones Censo         | Actualizar/Crear Referencia Catastral                      |
| 🔲 Enlazar con Censo    |                                                            |
|                        | Aceptar Salir                                              |

Al seleccionar el recuadro Enlazar con Censo aparece:

| 📅 Opciones de Alta en e | l Censo            |          |           |               |          |         |             |         |
|-------------------------|--------------------|----------|-----------|---------------|----------|---------|-------------|---------|
| Uso                     | Destino            |          |           |               |          |         |             |         |
| Residencial 🛛 😽         | Vivienda 🗸 🗸       | 1        | Generar ( | Órdenes de Tr | rabajo   |         |             |         |
| Tributo                 |                    | 55<br>55 | Usuario D | )estino       |          |         |             |         |
| RECOGIDA DE BASURAS     | *                  |          | UNIDAD    | Nº 1 INSPE    | CCIÓN    |         |             | *       |
| Epígrafe                |                    |          | Programa  | i             |          |         |             |         |
| Viviendas               | *                  |          | RECOG     | IDA DE BASL   | JRA      |         |             | ~       |
| 🗖 Mínimos               | Propietario        |          |           |               |          |         |             | 0.      |
| Parametros              | Número Viviendas 1 |          |           |               |          |         |             |         |
| Enlace con Tributos     |                    |          |           |               |          |         |             |         |
| Uso                     |                    | D        | estino    | Tributo       | Epígrafe | Com     | Pro         | Ord     |
|                         |                    |          |           |               |          |         |             |         |
|                         |                    |          |           | 🍏 Aña         | ıdir 🗹   | Aceptar | <b>()</b> c | ancelar |

Se van seleccionando **4 opciones** diferentes para crear los cargos de viviendas, locales y garajes:

1ª opción:

Uso: Almacén - Estacionamiento. Destino: Almacén (Aparc.). Tributo: Recogida de Basuras. Epígrafe: Garajes colectivos sin lavado y engrase. Mínimos: Seleccionar el recuadro para agruparlos. 2ª opción: Uso: Almacén-Estacionamiento Destino: Almacén (Est.). Tributo: Recogida de Basuras. Epígrafe: Garajes colectivos sin lavado y engrase. Mínimos: Seleccionar el recuadro para agruparlos. 3ª opción: Uso: Almacén-Estacionamiento. Destino: No seleccionar Destino. Tributo: Recogida de Basuras. Epígrafe: Locales no tarifados. Mínimos: No seleccionar Mínimos. 4<sup>a</sup> opción: Uso: Residencial. Destino: No seleccionar Destino. Tributo: Recogida de Basuras. Epígrafe: Importe. Mínimos: No seleccionar Mínimos.

Al ir añadiendo cada opción debe aparecer similar a:

| Jso                                                                                                    | Destino                                      |                                                                                                    |                                                                                                    |               |          |
|----------------------------------------------------------------------------------------------------|----------------------------------------------|----------------------------------------------------------------------------------------------------|----------------------------------------------------------------------------------------------------|---------------|----------|
| Residencial 🔽                                                                                                    |                                              | V V                                                                                                 | Generar Órdenes de Trabajo                                                                                                    |               |          |
| [ributo                                                                                                    |                                              |                                                                                                    | Usuario Destino                                                                                                    |               |          |
| RECOGIDA DE BASURAS                                                                                                    |                                              | ~                                                                                                   | UNIDAD Nº 1 INSPECCIÓN                                                                                                    |               | *        |
| Epígrafe                                                                                                    |                                              |                                                                                                    | Programa                                                                                                    |               |          |
| Importe                                                                                                    |                                              | ~                                                                                                   | RECOGIDA DE BASURA                                                                                                    |               | ~        |
| □ Mínimos                                                                                                    | 🗖 Propietario                                |                                                                                                    |                                                                                                    |               |          |
| Parametros                                                                                                    | Jaco and a 1                                 |                                                                                                    |                                                                                                    |               |          |
|                                                                                                    |                                              |                                                                                                    |                                                                                                    |               |          |
|                                                                                                    |                                              |                                                                                                    |                                                                                                    |               |          |
|                                                                                                    |                                              |                                                                                                    |                                                                                                    |               |          |
|                                                                                                    |                                              |                                                                                                    |                                                                                                    |               |          |
|                                                                                                    |                                              |                                                                                                    |                                                                                                    |               |          |
|                                                                                                    |                                              |                                                                                                    |                                                                                                    |               |          |
|                                                                                                    |                                              |                                                                                                    |                                                                                                    |               |          |
|                                                                                                    |                                              |                                                                                                    |                                                                                                    |               |          |
| Inlace con Tributos                                                                                                    |                                              |                                                                                                    |                                                                                                    |               |          |
| Enlace con Tributos                                                                                                    | Destino                                      | Tributo                                                                                             | Epígrafe                                                                                                    | Com           | Pro      |
| Enlace con Tributos<br>Uso<br>Almacén - Estacionamiento                                                                          | Destino<br>Almacén (Apar.)                   | Tributo<br>RECOGIDA DE BASURAS                                                                      | Epígrafe<br>Garajes colectivos sin lavado y engrase                                                                                     | Com           | Pro      |
| Enlace con Tributos<br>Uso<br>Almacén - Estacionamiento<br>Almacén - Estacionamiento                                             | Destino<br>Almacén (Apar.)<br>Almacén (Est.) | Tributo<br>RECOGIDA DE BASURAS<br>RECOGIDA DE BASURAS                                               | Epígrafe<br>Garajes colectivos sin lavado y engrase<br>Garajes colectivos sin lavado y engrase                                          | Com<br>V<br>V | Pro      |
| Enlace con Tributos<br>Uso<br>Almacén - Estacionamiento<br>Almacén - Estacionamiento<br>Almacén - Estacionamiento                | Destino<br>Almacén (Apar.)<br>Almacén (Est.) | Tributo<br>RECOGIDA DE BASURAS<br>RECOGIDA DE BASURAS<br>RECOGIDA DE BASURAS                        | Epígrafe<br>Garajes colectivos sin lavado y engrase<br>Garajes colectivos sin lavado y engrase<br>Locales comerciales vacíos            |               | Pro<br>F |
| Enlace con Tributos<br>Uso<br>Almacén -Estacionamiento<br>Almacén -Estacionamiento<br>Residencial                                | Destino<br>Almacén (Apar.)<br>Almacén (Est.) | Tributo<br>RECOGIDA DE BASURAS<br>RECOGIDA DE BASURAS<br>RECOGIDA DE BASURAS<br>RECOGIDA DE BASURAS | Epígrafe<br>Garajes colectivos sin lavado y engrase<br>Garajes colectivos sin lavado y engrase<br>Locales comerciales vacíos<br>Importe |               | Pro<br>F |
| Enlace con Tributos<br>Uso<br>Almacén - Estacionamiento<br>Almacén - Estacionamiento<br>Almacén - Estacionamiento<br>Residencial | Destino<br>Almacén (Apar.)<br>Almacén (Est.) | Tributo<br>RECOGIDA DE BASURAS<br>RECOGIDA DE BASURAS<br>RECOGIDA DE BASURAS<br>RECOGIDA DE BASURAS | Epígrafe<br>Garajes colectivos sin lavado y engrase<br>Garajes colectivos sin lavado y engrase<br>Locales comerciales vacíos<br>Importe |               | Pro<br>F |

Al aceptar volvemos al formulario del Proceso de la Cinta FIN donde también se acepta y procesará toda la información.

**Ver Detalles:** Aparece el siguiente formulario donde se visualizan todos los detalles que ha realizado el proceso apareciendo lo mismo que si se pulsa en Opciones o se pincha dos veces sobre el registro. Si lo que se quiere saber son los detalles de una referencia Catastral en concreto se escribe en su filtro de búsqueda:

| R. Catastral                                                                                                    | 💯 Detalles Finurb                                   |          |
|----------------------------------------------------------------------------------------------------|-----------------------------------------------------|----------|
| Finca       Suels       Unidad Constructiva       Construcción       Unidad         Buscar       Buscar       Buscar       Buscar         0       0       D       D       D | R. Catastral                                        |          |
|                                                                                                    | Finca Suelo Unidad Constructiva Construcción Unidad |          |
|                                                                                                    |                                                     | 🔎 Buscar |
|                                                                                                    |                                                     |          |
|                                                                                                    |                                                     |          |
|                                                                                                    |                                                     |          |
|                                                                                                    |                                                     |          |
|                                                                                                    |                                                     |          |
|                                                                                                    |                                                     |          |
|                                                                                                    |                                                     |          |
|                                                                                                    |                                                     |          |
|                                                                                                    |                                                     |          |
|                                                                                                    |                                                     |          |
|                                                                                                    |                                                     |          |
|                                                                                                    |                                                     |          |
|                                                                                                    |                                                     |          |
|                                                                                                    |                                                     |          |
|                                                                                                    |                                                     |          |
|                                                                                                    |                                                     | ~        |
|                                                                                                    |                                                     |          |

Si se pulsa en buscar a todas aparecen las siguientes pestañas:

**Finca:** Aparece todo lo procesado respecto a las Fincas en las distintas fincas con los siguientes campos:

| 🔊 D     | etalles Fin | urb                |                             |      |      |    |      |           |              |           |
|---------|-------------|--------------------|-----------------------------|------|------|----|------|-----------|--------------|-----------|
| R. Cata | stral       |                    |                             |      |      |    |      |           |              |           |
| -       |             |                    |                             |      |      |    |      |           |              |           |
| Finca   | Suelo Ur    | nidad Constructiva | Construcción Unidad         |      |      |    |      |           |              |           |
|         |             |                    |                             |      |      |    |      |           | 0            | Buscar    |
|         | REF CAT     | TIPO               | CV.VÍA                      | Nº 1 | Nº 2 | КM | OTRO | C. POSTAL | S. SOLAR . S | S. S. RAS |
| •       | 5283114     | Modificación       | 745 CL SAN NARCISO          | 32   |      |    |      | 37007     | 168          |           |
|         | 5283118     | Baja               | 745 CL SAN NARCISO          | 40   |      |    |      | 37007     | 60           |           |
|         | 6377301     | Modificación       | 79 CL BALLESTA              | 1    | 13   |    |      | 37008     | 604          |           |
|         | 6377302     | Baja               | 79 CL BALLESTA              | 11   |      |    |      | 37008     | 93           |           |
|         | 6377303     | Baja               | 79 CL BALLESTA              | 9    |      |    |      | 37008     | 28           |           |
|         | 6377304     | Baja               | 79 CL BALLESTA              | 7    |      |    |      | 37008     | 22           |           |
|         | 6377305     | Baja               | 79 CL BALLESTA              | 5    |      |    |      | 37008     | 16           |           |
|         | 6377306     | Baja               | 79 CL BALLESTA              | 5    |      |    |      | 37008     | 42           |           |
|         | 6377307     | Baja               | 79 CL BALLESTA              | 3    |      |    |      | 37008     | 30           |           |
|         | 6377308     | Baja               | 314 PZ FONTANA, DE LA       | 8    |      |    |      | 37008     | 64           |           |
|         | 6377309     | Baja               | 314 PZ FONTANA, DE LA       | 5    |      |    |      | 37008     | 58           |           |
|         | 6377310     | Baja               | 314 PZ FONTANA, DE LA       | 4    |      |    |      | 37008     | 83           |           |
|         | 6377311     | Baja               | 401 CL INFANTAS, LAS        | 5    |      |    |      | 00000     | 93           |           |
|         | 8593501     | Modificación       | 1318 CL JESUS ARAMBARRI, DE | 200  | 206  |    |      | 37003     | 845          |           |
|         | 8593502     | Baja               | 2907 CL SECTOR 39D-P2       | 11   |      |    |      | 00000     | 368          |           |
|         |             |                    |                             |      |      |    |      |           |              |           |
|         |             |                    |                             |      |      |    |      |           |              |           |
|         |             |                    |                             |      |      |    |      |           |              |           |
|         |             |                    |                             |      |      |    |      |           |              |           |
|         |             |                    |                             |      |      |    |      |           |              |           |
|         |             |                    |                             |      |      |    |      |           |              |           |
|         |             |                    |                             |      |      |    |      |           |              |           |
| <       |             |                    |                             |      |      |    |      |           |              | >         |
| 15      | 5 15        | Terminado.         |                             |      |      |    |      |           |              | 0         |
| 1       | Opciones    |                    |                             |      |      |    |      |           |              | Salir     |

Ref.Cat: Referencia Catastral.

Tipo: Alteración sufrida.

CV: Código de Catastro de la Vía.

Vía: Nombre de la calle.

Nº1: Número de portal.

N°2: Segundo número de portal si lo posee.

KM: Kilómetro.

Otro

C.Postal: Código Postal.

S. Solar: Superficie del Solar.

S. S. Rasante: Superficie sobre rasante.

S. B. Rasante: Superficie bajo rasante.

S. Cubierta: Superficie Cubierta.

S. Total: Superficie Total.

A. Aprob: Año de aprobación de la ponencia de valores.

C. Calc.: Código de la forma de cálculo del Valor Catastral.

**Mod. Rep:** Modo del reparto del Valor de Edificabilidad no materializada o derecho de vuelo.

Inf. Cart: Existencia de Información Cartográfica.

Descripción: Descripción de la alteración Catastral.

F. Mov: Fecha del movimiento.

F. Alt. Cat: Fecha de la alteración catastral.

Año Exp: Año del Expediente.

N<sup>o</sup> Justificante NIF Promotor

Nombre Promotor

Importe: Importe ingresado.

**F. Ingr:** Fecha del ingreso.

Banco

Sucursal

Nº Unidades: Nº de Unidades urbanas afectadas por el expediente.

- I, Vía: Incidencia en la vía.
- I. Promotor: Incidencia en el Promotor.

Suelo: Aparece todo lo procesado respecto al suelo con los siguientes campos:

| 💷 De     | talles F | inurb          |                     |                    |         |        |         |       |         |      |    | ×      |
|----------|----------|----------------|---------------------|--------------------|---------|--------|---------|-------|---------|------|----|--------|
| R. Catas | tral     |                |                     |                    |         |        |         |       |         |      |    |        |
| [ Finan  | Suelo    | Unided Country | untitus Comptonenti |                    |         |        |         |       |         |      |    |        |
| Finca    | Jueio    | Unidad Constru | Ictiva Construcció  | on Unidad          |         |        |         |       |         |      | 0  |        |
|          |          |                |                     |                    |         |        |         |       |         |      | 0  | Buscar |
|          | REF CA   | T ORDEN        | TIPO                | CV . VIA           | L. F    | S. S   | F.TF    | TRAMO | T. VAL. | Nº F | LF | FI     |
|          | 5283114  | 0001           | Modificación        | 745 CL SAN NARCISO | 19,65 m | 168 m2 | 17 m FA | 01    | 2       | 2    |    |        |
|          | 6377301  | 0001           | Modificación        | 401 CL INFANTAS    | 38,8 m  | 604 m2 | 23 m FA | 01    | 2       | 2    | Г  | Г      |
|          | 8593501  | 0001           | Modificación        | 2907               | 38,99 m | 467 m2 | 31 m FA | 01    | 2       | 2    |    |        |
|          | 8593501  | 0002           | Modificación        | 2907               | 38,99 m | 378 m2 | 31 m SI | 01    | 2       | 2    | Г  | Г      |
|          |          |                |                     |                    |         |        |         |       |         |      |    |        |
| <        |          |                | Щ                   |                    |         |        |         |       |         |      |    | >      |
| 4        |          | 4 Termina      | ado.                |                    |         |        |         |       |         |      |    |        |
| V C      | pciones  | 5              |                     |                    |         |        |         |       |         |      |    | Salir  |
|          |          | Re             | f.Cat               |                    |         |        |         |       |         |      |    |        |

Orden Tipo ĊV Vía L. F: Longitud de fachada. S. S: Superficie Suelo. F: Fondo suelo. TF: Tipo fachada. Tramo: Código de Tramo de vía. T. Val: Código del Tipo de Valor. Nº F: Número de Fachadas. LF: Coeficiente corrector por Longitud de Fachada. FI: Coeficiente corrector por Forma Irregular. DEX: Coeficiente corrector por Desmonte Excesivo. PF: Coeficiente corrector del Profundidad del firme. FEX: Coeficiente corrector Fondo Excesivo. **SD:** Coeficiente corrector por Superficie Distinta a la mínima. **INED:** Coeficiente corrector por Inedificabilidad Temporal. PP: Coeficiente corrector por suelo reservado para viviendas de Protección Pública. **DF:** Coeficiente corrector por Depreciación Funcional. SE: Coeficiente corrector por Situaciones Especiales. AG: Coeficiente corrector por Agua. EL: Coeficiente corrector por Electricidad. AL: Coeficiente corrector por Alumbrado. DES: Coeficiente corrector por Desmonte. PAV: Coeficiente corrector por Pavimentación. ALC: Coeficiente corrector por Alcantarillado. AE: Valor del coeficiente corrector por Apreciación o depreciación Económica. CS: Valor del coeficiente corrector por finca afectada por Cargas Singulares.

F.Alt.Cat: Fecha de Alteración Catastral. Año Exp Ref.Exp: Referencia del Expediente. I.Vía

Detalles Finurb R. Catastral Finca Suelo Unidad Constructiva Construcción Unidad Buscar 0 REF CAT U. CONSTR. TIPO CV.VIA Nº 1 Nº 2 BLOQUE OTRO COD. POSTAL 5283114 0001 Alta 745 CL SAN NABCISO 32 37007 5283114 0002 Alta 745 CL SAN NARCISO 32 37007 6377301 0001 Modificación 314 PZ FONTANA, DE LA 37008 4 6377301 0002 Alta 79 CL BALLESTA 1 13 37008 6377301 0003 Alta 314 PZ FONTANA, DE LA 4 37008 8593501 0001 Alta 1318 CL JESUS ARAMBARRI, DE 200 206 37003 8593501 2475 CL PORTUGALESES, DE LOS 00000 0002 Alta 13 17 8593501 0003 Alta 2475 CL PORTUGALESES, DE LOS 13 17 00000 8593501 1318 CL JESUS ARAMBARRI, DE 0004 Alta 200 206 37003 9 Terminado Opciones Sali

**Unidad Constructiva:** Aparece todo lo procesado respecto a las Unidades Constructivas con los siguientes campos:

## Ref.Cat

U.Constr: Unidad Constructiva. Tipo CV: Código de Catastro de la vía de la unidad constructiva. Vía: Vía de la unidad constructiva. Nº1 N°2 Bloque Otro Cod.Postal KM CV Vía 2 Long.Fachada: Longitud de la Fachada. UA: Indicador del Uso Agrario de los locales asociados a la unidad constructiva. LF: Coeficiente corrector de Longitud de Fachada. EC: Coeficiente corrector por Estado de Conservación. DF: Coeficiente corrector por Depreciación Funcional. SE: Coeficiente corrector por Situaciones Especiales de carácter extrínseco. UNL: Coeficiente corrector por afectación a Uso No Lucrativo. AG: Coeficiente corrector por Agua. EL: Coeficiente corrector por Electricidad. AL: Coeficiente corrector por Alumbrado. DES: Coeficiente corrector por Desmote. PAV: Coeficiente corrector por Pavimentación. ALC: Coeficiente corrector por Alcantarillado. EX: Exactitud del año de construcción.

F.Alta Cat

Año Exp Ref.Exp I.Vía I.Vía 2: Incidencia en la vía 2.

**Construcción:** Aparece todo lo procesado respecto a la Construcción con los siguientes campos

| 🔊 D      | etalles Finur | b            |                   |        |        |     |        |        |             |                 | ×        |
|----------|---------------|--------------|-------------------|--------|--------|-----|--------|--------|-------------|-----------------|----------|
| R. Cata  | stral         |              |                   |        |        |     |        |        |             |                 |          |
|          |               |              |                   |        |        |     |        |        |             |                 |          |
| Finca    | Suelo Unid    | ad Construct | tiva Construcción | Unidad |        |     |        |        |             |                 |          |
|          |               |              |                   |        |        |     |        |        |             |                 | Buscar   |
|          | REF CAT       | ORDEN        | U. CONSTR.        | TIPO   | BLOQUE | ESC | PLANTA | PUERTA | USO         | DESTINO         | S. ТОТ 🔨 |
| •        | 52831140001   | 0012         | 0001              | Alta   |        | 1   | 00     | A      | Residencial | Vivienda        | 46 m     |
|          | 52831140002   | 0010         | 0001              | Alta   |        | 1   | SM     | В      | Residencial | Vivienda        | 31 m     |
|          | 52831140002   | 0013         | 0001              | Alta   |        | 1   | 00     | В      | Residencial | Vivienda        | 53 m     |
|          | 52831140003   | 0011         | 0001              | Alta   |        | 1   | SM     | С      | Residencial | Vivienda        | 27 m     |
|          | 52831140003   | 0014         | 0001              | Alta   |        | 1   | 00     | С      | Residencial | Vivienda        | 47 m     |
|          | 52831140004   | 0015         | 0001              | Alta   |        | 1   | 01     | A      | Residencial | Vivienda        | 42 m     |
|          | 52831140005   | 0016         | 0001              | Alta   |        | 1   | 01     | В      | Residencial | Vivienda        | 49 m     |
|          | 52831140006   | 0017         | 0001              | Alta   |        | 1   | 01     | С      | Residencial | Vivienda        | 79 m     |
|          | 52831140007   | 0018         | 0001              | Alta   |        | 1   | 02     | A      | Residencial | Vivienda        | 39 n     |
|          | 52831140008   | 0019         | 0001              | Alta   |        | 1   | 02     | В      | Residencial | Vivienda        | 41 m     |
|          | 52831140009   | 0020         | 0001              | Alta   |        | 1   | 02     | С      | Residencial | Vivienda        | 40 m     |
|          | 52831140010   | 0001         | 0002              | Alta   |        | 1   | SM     | 01     | Residencial | Almacén         | 14 m     |
|          | 52831140011   | 0002         | 0002              | Alta   |        | 1   | SM     | 02     | Residencial | Almacén         | 12 m     |
|          | 52831140012   | 0003         | 0002              | Alta   |        | 1   | SM     | 03     | Residencial | Almacén         | 10 m     |
|          | 52831140013   | 0004         | 0002              | Alta   |        | 1   | SM     | 04     | Residencial | Almacén         | 16 m     |
|          | 52831140014   | 0005         | 0002              | Alta   |        | 1   | SM     | 05     | Residencial | Almacén         | 14 m     |
|          | 52831140015   | 0006         | 0002              | Alta   |        | 1   | SM     | 06     | Residencial | Almacén         | 8 m      |
|          | 52831140016   | 0007         | 0002              | Alta   |        | 1   | SM     | 07     | Residencial | Almacén         | 14 m     |
|          | 52831140017   | 0008         | 0002              | Alta   |        | 1   | SM     | 08     | Residencial | Almacén         | 14 n     |
|          | 52831140018   | 0009         | 0002              | Alta   |        | 1   | SM     | 09     | Residencial | Almacén         | 11 m     |
|          | 63773010000   | 0063         | 0003              | Alta   |        | С   | -1     | UN     | Residencial | Almacén (Apar.) | 71 rr    |
|          | 63773010000   | 0064         | 0001              | Alta   |        | С   | OM     | UN     | Residencial | Vivienda        | 185 n 🎽  |
| <        | 2 1 2 2 2     |              | 100               |        |        |     |        |        |             |                 | >        |
| 14       | 7 147         | Terminad     | 0.                |        |        |     |        |        |             |                 |          |
| <b>V</b> | Opciones      | _            | _                 | _      | _      | -   | _      | _      | _           | _               | Salir    |

Ref.Cat Orden U.Cons: Unidades Construidas. Tipo Bloque Esc Planta Puerta Uso Destino S.Tot: Superficie Total. **S.Terr:** Superficie Terrazas. S.Ot: Superficie Otros. TR: Tipo de Reforma. AR: Año de Reforma. LI: Local Interior. CLI: Coeficiente corrector por vivienda o local interior. AE: Valor del coeficiente corrector por Apreciación o depreciación funcional. MR: Modo de reparto. TV: Código del tipo de valor. Año Exp Ref.Exp

**Unidad:** Aparece todo lo procesado respecto a las Unidades con los siguientes campos:

| tastral      |               |                  |                       |      |      |             |     |        |      |
|--------------|---------------|------------------|-----------------------|------|------|-------------|-----|--------|------|
| a Suelo Unid | lad Construct | iva Construcción | Unidad                |      |      |             |     |        | Bus  |
| REF CAT      | Nº FIJO       | TIPO             | CV . VIA              | Nº 1 | Nº 2 | KM , BLOQUE | ESC | PLANTA | P    |
| 52831140001  | 6507959       | Modificación     | 745 CL SAN NARCISO    | 32   |      |             | 1   |        | A    |
| 52831140002  |               | Alta             | 745 CL SAN NARCISO    | 32   |      |             | 1   |        | В    |
| 52831140003  |               | Alta             | 745 CL SAN NARCISO    | 32   |      |             | 1   |        | С    |
| 52831140004  |               | Alta             | 745 CL SAN NARCISO    | 32   |      |             | 1   | 1      | A    |
| 52831140005  |               | Alta             | 745 CL SAN NARCISO    | 32   |      |             | 1   | 1      | В    |
| 52831140006  |               | Alta             | 745 CL SAN NARCISO    | 32   |      |             | 1   | 1      | С    |
| 52831140007  |               | Alta             | 745 CL SAN NARCISO    | 32   |      |             | 1   | 2      | A    |
| 52831140008  |               | Alta             | 745 CL SAN NARCISO    | 32   |      |             | 1   | 2      | В    |
| 52831140009  |               | Alta             | 745 CL SAN NARCISO    | 32   |      |             | 1   | 2      | С    |
| 52831140010  |               | Alta             | 745 CL SAN NARCISO    | 32   |      |             | 1   | SM     | 1    |
| 52831140011  |               | Alta             | 745 CL SAN NARCISO    | 32   |      |             | 1   | SM     | 2    |
| 52831140012  |               | Alta             | 745 CL SAN NARCISO    | 32   |      |             | 1   | SM     | 3    |
| 52831140013  |               | Alta             | 745 CL SAN NARCISO    | 32   |      |             | 1   | SM     | 4    |
| 52831140014  |               | Alta             | 745 CL SAN NARCISO    | 32   |      |             | 1   | SM     | 5    |
| 52831140015  |               | Alta             | 745 CL SAN NARCISO    | 32   |      |             | 1   | SM     | 6    |
| 52831140016  |               | Alta             | 745 CL SAN NARCISO    | 32   |      |             | 1   | SM     | 7    |
| 52831140017  |               | Alta             | 745 CL SAN NARCISO    | 32   |      |             | 1   | SM     | 8    |
| 52831140018  |               | Alta             | 745 CL SAN NARCISO    | 32   |      |             | 1   | SM     | 9    |
| 63773010001  | 6545067       | Modificación     | 314 PZ FONTANA, DE LA | 4    |      |             | 1   | SM     | 1    |
| 63773010002  |               | Alta             | 314 PZ FONTANA, DE LA | 4    |      |             | 1   | SM     | 2    |
| 63773010003  |               | Alta             | 314 PZ FONTANA, DE LA | 4    |      |             | 1   | SM     | 3    |
| 63773010004  |               | Alta             | 314 PZ FONTANA. DE LA | 4    |      |             | 1   | SM     | 4    |
|              |               |                  |                       |      |      |             |     |        | >    |
| 43 143       | Terminado     | D.               |                       |      |      |             |     |        |      |
| Onglange     |               |                  |                       |      |      |             |     |        | - 33 |

Ref.Cat Nº Fijo Tipo CV Vía Nº1 N⁰2 KM Bloque Esc Planta Puerta Otro Uso Sup: Superficie. CPF: Coeficiente de Propiedad respecto a la Finca. AV: Año del Valor Catastral y la Base Liquidable. V. Cat: Valor Catastral. V. Suelo: Valor del Suelo. V. Constr: Valor de la Construcción. **B. Liq:** Base Liquidable. ARV: Año de la última revisión o modificación de Valores. ANV: Año de la última notificación de nuevo valor. VC: Aplicación de Valoración según precio máximo de fijación administrativa. AFV: Año de Finalización de valoración según precio máximo de fijación administrativa. **TP:** Tipo de Propiedad. NIF Propietario CVP: Código de Catastro de la vía del Propietario. Vía Propietario: Calle del domicilio del propietario. Nº 1 Prov. Prop: Provincia del propietario Mun.Prop: Municipio del propietario. F.Alt.Cat Año Exp Ref.Exp

l Vía

I P: Incidencia del Propietario.

I Vía P: Incidencia de la vía del Propietario.

**Ver Procesos:** Se podrán visualizar todos los movimientos realizados en el proceso sobre la fin seleccionada. Aparecerá el siguiente formulario con los filtros opcionales de búsqueda del fichero procesado:

| Fincas Edificios Fachadas Unidades   Altas Actualizac Titulares Valores   Valores Valores Salir     F. PROCESO USUARIO R. CAT   08/01/2007 oager Temporal     V V     1 1     1 1     1 1     1 1     1 1     1 1     1 1     1 1     1 1     1 1     1 1     1 1     1 1     1 1     1 1     1 1     1 1     1 1     1 1     1 1     1 1     1 1     1 1        1 1                                                                                                    | Procesos                                                                                  |                                  |
|----------------------------------------------------------------------------------------------------|-------------------------------------------------------------------------------------------|----------------------------------|
| Opciones       Puscar       Sair         F, PROCESO, USUARIO       R, CAT       T. ALTA       FIN       ED       FA       UN       ALT       ACT       TIT       VAL       ENL         08/01/2007       oager       Temporal       IP       IP | R. Catastral<br>Fincas Edificios Fachadas Unidades<br>Altas Actualizac. Titulares Valores |                                  |
| F. PROCESO , USUARIO     R. CAT     T. ALTA     FIN     ED     FA     UN     ALT     ACT     TIT     VAL     ENL       08/01/2007     oager     Temporal     IV     IV                                                                                                    | 🌾 Opciones                                                                                | 💋 Buscar 📮 Salir                 |
| 1 1 Terminado.                                                                                                    | <ul> <li>▶ 08/01/2007 oager Temporal</li> </ul>                                           | FIN ED FA UN ALI ACI III VAL ENL |
|                                                                                                    | 1 1 Terminado.                                                                            | ۲                                |

R.Catastral: Buscará por la Referencia Catastral.
Fincas: Busca si se han procesado Fincas.
Edificios: Busca si se han procesado Edificios.
Fachadas: Busca si se han procesado Fachadas.
Unidades: Busca si se han procesado Unidades.
Altas: Busca si se han procesado Altas.
Actualizac: Busca si se han procesado Actualizaciones,
Titulares: Busca si se han procesado Titulares.
Valores: Busca si se han procesado Valores.

Con los siguientes campos:

F. Proceso: Fecha del día que se ha procesado.
Usuario: Usuario que ha realizado el proceso.
R.Cat: Referencia Catastral.
T. Alta: Tipo de Alta del proceso.
FIN: Si se han procesado las Fincas.
ED: Si se han procesado los Edificios.
FA: Si se han procesado las Fachadas.
UN: Si se han procesado las Unidades.
ALT: Si se han procesado las Altas.
ACT: Si se han procesado las Titulares.
VAL: Si se han procesado los Valores.
ENL: Si se ha enlazado con el censo de Basura

Si se pulsa sobre el registro en el botón derecho aparece el siguiente cuadro de texto:

| Ver Incidencias<br>Ver Movimientos |
|------------------------------------|
| Eliminar                           |
| Imprimir Incidencias               |
| Ver Todos                          |
| Ver Seleccionados                  |
| Ver No Seleccionados               |
| Imprimir                           |

**Ver Incidencias:** Al pinchar en esta opción aparece el siguiente formulario que al pulsar en Buscar encontrará todas las incidencias que posee esa Fin, pero si ya está procesada no tendrá incidencias saliendo el siguiente mensaje:

| 🔊 Busqued | a de Incider | ncias                |                      |               |            |                     | ×         |
|-----------|--------------|----------------------|----------------------|---------------|------------|---------------------|-----------|
| Procesada | Descripción  |                      | Referencia Catastra  | al<br>]       |            |                     |           |
|           |              |                      |                      |               | 0          | Cancelar 🌫 Imprimir | Salir     |
| DESC      | RIPCION      | PROCESADA            | REFERENCIA CATASTRAL | SIGLA VIA     | NOMBRE VIA | COD. VIA (CATASTRO) | . NIF_CIF |
|           |              | At                   | ención               |               |            |                     |           |
|           |              |                      | No hay ningún        | registro para | mostrar    | alie                |           |
| 0         | 0 Impo       | ortando datos. Por l | favor, espere        |               |            |                     |           |

**Ver Movimientos:** Al pinchar en esta opción aparece el siguiente formulario que al pulsar en Buscar encontrará todos los movimientos que se han registrado en la fin pudiendo también buscar por los filtros opcionales:

Descripción: Pudiendo elegir en el combo el tipo de alteración que ha sufrido cada cargo y ver solo los movimientos de esos. Referencia Catastral: Buscará por la Referencia Catastral. NIF: Buscará por el Nif del Titular. Sigla Vía

| escr | pción Referencia Cat               | astral NIF   |             |             |                        |     |
|------|------------------------------------|--------------|-------------|-------------|------------------------|-----|
| gla  | Vía                                |              |             |             |                        |     |
|      |                                    |              |             | -           |                        |     |
|      |                                    |              |             | BI          | uscar 🏽 🛤 Imprimir 🗧   | Sal |
|      | DESCRIPCION                        | R. CATASTRAL | Nº CENSAL   | NIF TITULAR | NOMBRE TITULAR         |     |
|      | MODIFICACION PARCELA               | 52831        |             |             |                        |     |
|      | MODIFICACIÓN FACHADA               | 5283114      |             |             |                        |     |
|      | MODIFICACIÓN UNIDAD                | 52831140001  |             | 07766476C   | CALAMA BECERRO VICENTE |     |
|      | ALTA UNIDAD                        | 52831140002  |             | 07766476C   | CALAMA BECERRO VICENTE |     |
|      | ALTA EN CENSO: RECOGIDA DE BASURAS | 52831140002  | 88807000027 |             |                        |     |
|      | ALTA UNIDAD                        | 52831140003  |             | 07766476C   | CALAMA BECERRO VICENTE |     |
|      | ALTA EN CENSO: RECOGIDA DE BASURAS | 52831140003  | 88807000028 |             |                        |     |
|      | ALTA UNIDAD                        | 52831140004  |             | 07766476C   | CALAMA BECERRO VICENTE |     |
|      | ALTA EN CENSO: RECOGIDA DE BASURAS | 52831140004  | 88807000029 |             |                        |     |
|      | ALTA UNIDAD                        | 52831140005  |             | 07766476C   | CALAMA BECERRO VICENTE |     |
|      | ALTA EN CENSO: RECOGIDA DE BASURAS | 52831140005  | 88807000030 |             |                        |     |
|      | ALTA UNIDAD                        | 52831140006  |             | 07766476C   | CALAMA BECERRO VICENTE |     |
|      | ALTA EN CENSO: RECOGIDA DE BASURAS | 52831140006  | 88807000031 |             |                        |     |
|      | ALTA UNIDAD                        | 52831140007  |             | 07766476C   | CALAMA BECERRO VICENTE |     |
|      | ALTA EN CENSO: RECOGIDA DE BASURAS | 52831140007  | 88807000032 |             |                        |     |
|      | ALTA UNIDAD                        | 52831140008  |             | 07766476C   | CALAMA BECERRO VICENTE |     |
|      | ALTA EN CENSO: RECOGIDA DE BASURAS | 52831140008  | 88807000033 |             |                        |     |
|      | ALTA UNIDAD                        | 52831140009  |             | 07766476C   | CALAMA BECERRO VICENTE |     |
|      | ALTA EN CENSO: RECOGIDA DE BASURAS | 52831140009  | 88807000034 |             |                        |     |
|      | ALTA UNIDAD                        | 52831140010  |             | 07766476C   | CALAMA BECERRO VICENTE |     |
|      | ALTA EN CENSO: RECOGIDA DE BASURAS | 52831140010  | 88807000035 |             |                        |     |
|      | ΔΙ ΤΔ ΠΝΙΠΔΠ                       | 52831140011  |             | 07766476C   | CALAMA BECEBBO VICENTE |     |

Con los siguientes campos:

Descripción R.Catastral N° Censal: Nif Titular Nombre Titular Sigla Nombre Vía N°1 N°2 Bloque Escalera Planta Puerta Superficie Destino

Eliminar: Se eliminará ese proceso. Imprimir Incidencias: Al estar procesada no tiene incidencias. Ver Todos. Ver Seleccionados. Ver No Seleccionados: Imprimir

**Informe de Incidencias:** Genera un informe con las incidencias que aparecen al incorporar la información del fichero antes de procesarlo, pudiendo ser de Contribuyentes o de Vía. Tendrán que ser resueltas antes de procesarlo.

**Resolver Incidencias en Contribuyente:** Una vez resueltas las incidencias de los contribuyentes, dando de alta a los que faltaban o modificando los erróneos, se procesarán de nuevo para que queden definitivamente solucionadas. Aparecerá un mensaje anunciando que se han corregido. También aparece si se pulsa en Opciones al haber pinchado dos veces en el registro seleccionado.

**Resolver Incidencias en Vías:** Al igual que se solucionan las incidencias de los contribuyentes, hay que resolver las de Vía. También se procesan una vez resueltos los errores de código de vía, etc. Aparecerá igualmente si se pulsa en Opciones al haber pinchado dos veces en el registro seleccionado:

| Resolver Incidencias                |       |           |         |
|-------------------------------------|-------|-----------|---------|
| ⊤Vía que será Sustituida            |       |           |         |
| Cód. Catastro                       |       |           |         |
| −Vía Nueva que figurará en la Finur | b     |           |         |
| Vía                                 | Sigla |           |         |
| ×                                   | ×     |           |         |
|                                     |       |           |         |
|                                     |       | 🤣 Aceptar | C Salir |

Vía que será Sustituida: Código de Catastro de la vía que aparece sin nombre Vía Nueva que figurará en la Finurb: Nombre de la Calle y Sigla de la vía que se sabe es la correcta. Al Aceptar lo cambiará automáticamente sin más procesos, añadiendo el Código de Catastro que le pertenezca a esa vía.

**Diferencias entre FINUR y Unidades:** Por medio de esta opción, se puede generar un informe que refleja las diferencias entre ficheros procedentes de FINUR y las unidades registradas en la base de datos. Al seleccionar esta opción se mostrará una ventana flotante con los siguientes filtros opcionales:

| 📅 Listado de Diferencias entre FINUR y Unidades |                                                  | ×    |
|-------------------------------------------------|--------------------------------------------------|------|
| Desde Fecha FINUR                               |                                                  |      |
| Hasta Fecha FINUR                               |                                                  |      |
| Desde Fecha Alta                                |                                                  |      |
| Hasta Fecha Alta                                |                                                  |      |
| Tipo de FINUR                                   | Todos 🗸                                          |      |
| Tipo de Comparación                             | Referencia Catastral 💌                           |      |
| Tipo de Listado                                 | Registros de FINUR no existentes en Unidades 🛛 👻 |      |
| Contenido a Listar                              | Todos 🗸                                          |      |
|                                                 |                                                  |      |
|                                                 |                                                  |      |
|                                                 |                                                  |      |
|                                                 |                                                  |      |
|                                                 |                                                  |      |
|                                                 |                                                  |      |
|                                                 |                                                  |      |
|                                                 | n Aceptar 🚫 🛛 Cance                              | elar |

**Desde / Hasta Fecha FINUR:** Para buscar registros por la fechad de los ficheros FINUR.

Desde / Hasta Fecha Alta: Permite filtrar por la fecha de alta de las unidades.

**Tipo de FINUR:** Menú desplegable que permite seleccionar un tipo determinado de fichero FINUR.

| Tipo de FINUR | Todos                 | ~ |
|---------------|-----------------------|---|
|               | Todos                 |   |
|               | Fichero de Entrada    |   |
|               | Fichero de Salida     |   |
|               | Fichero de Retorno    |   |
|               | Información de Bienes |   |
|               | Comunidades Autónomas |   |

**Tipo de Comparación:** Para determinar qué atributo se utiliza para comparar los registros.

| Tipo de Comparación | Referencia Catastral 😒 |  |  |
|---------------------|------------------------|--|--|
|                     | Referencia Catastral   |  |  |
|                     | Número Fijo            |  |  |

**Tipo de Listado:** Con esta opción, se selecciona el tipo comparación que se realiza entre unidades y ficheros FINUR.

| Tipo de Listado | Registros de FINUR no existentes en Unidades                                                                          | * |
|-----------------|----------------------------------------------------------------------------------------------------|---|
|                 | Registros de FINUR no existentes en Unidades<br>Unidades no existentes en FINUR<br>Registros con propietario distinto |   |

**Contenido:** Permite mostrar sólo registros con plusvalía, registros sin plusvalía o no filtrar por este atributo.

| Contenido a Listar | Todos                                     | Y |
|--------------------|-------------------------------------------|---|
|                    | Todos<br>Con Plusvalías<br>Sin Plusvalías |   |

Al pulsar el botón *"aceptar"*, se genera el Informe de Diferencias entre FINUR y Unidades con los datos obtenidos en la búsqueda.

|                                                                                                    | f<br>Exan<br>Ayun                                                                                                    | o,<br>tamiento de                                                                                                    | Org                                                                                                    | mismo Antón | 10mo de Gestión Económica y<br>Recandación | Páglia 1 c<br>Fecila:<br>Hora: | le 3<br>18 <b>/0</b> 9/20<br>12:17: |
|----------------------------------------------------------------------------------------------------|----------------------------------------------------------------------------------------------------|----------------------------------------------------------------------------------------------------|----------------------------------------------------------------------------------------------------|-------------|--------------------------------------------|--------------------------------|-------------------------------------|
| <u> </u>                                                                                                    | Salar                                                                                                    | nanca                                                                                                    |                                                                                                    |             |                                            |                                |                                     |
|                                                                                                    |                                                                                                    | LISTA                                                                                                    | DO DE DIFERE                                                                                                    | NCIAS (     | FINUR - UNIDADES)                          |                                |                                     |
|                                                                                                    |                                                                                                    |                                                                                                    |                                                                                                    |             |                                            |                                |                                     |
| Limites                                                                                                    | D                                                                                                    | lesde                                                                                                    | <u>Hasta</u>                                                                                                    |             |                                            |                                |                                     |
| Fecha FINUR:                                                                                                    | 0                                                                                                    | 1/01/2007                                                                                                    |                                                                                                    |             |                                            |                                |                                     |
| Tinn de FINUR                                                                                                    |                                                                                                    | ionins.                                                                                                    |                                                                                                    |             |                                            |                                |                                     |
| Tipo de Compara                                                                                                    | ción B                                                                                                    | etere i cla Catacti                                                                                                    | 31                                                                                                    |             |                                            |                                |                                     |
| Tipo de Listado:                                                                                                    | R R                                                                                                    | enistros de FINI.                                                                                                    | R no existentes en linistades                                                                                                    |             |                                            |                                |                                     |
| ContentioaLista                                                                                                    | IC T                                                                                                    | odios                                                                                                    |                                                                                                    |             |                                            |                                |                                     |
|                                                                                                    |                                                                                                    |                                                                                                    |                                                                                                    | - 1         |                                            |                                |                                     |
|                                                                                                    |                                                                                                    |                                                                                                    |                                                                                                    |             |                                            |                                |                                     |
|                                                                                                    | KP Cilo                                                                                                    | Situación                                                                                                    |                                                                                                    | MIE / CIE   | Apollidae Nombro / Pasón Social            | E Too                          | ocmició                             |
| Ref. Catastral                                                                                                    | Nº Fijo                                                                                                    | Situación<br>CL/NAVALMO                                                                                                    | RAI DE LA MATA                                                                                                    | NIF / CIF   | Apellidos, Nombre / Razón Social           | F. Tra                         | nsmisió                             |
| Ref. Catastral<br>42010001                                                                                                    | N <sup>®</sup> Fijo<br>39776                                                                                                    | Situación<br>CL/NAVALMO                                                                                                    | RAL DE LA MATA                                                                                                    | NIF / CIF   | Apellidos, Nombre/Razón Social             | F. Tra                         | nsmisió                             |
| Ref. Catastral<br>42010001<br>32010001                                                                                                    | Nº Fijo<br>39776<br>40074                                                                                                    | Situación<br>CL/NAVALMO<br>CR/FREGENE                                                                                                    | RAL DE LA MATA<br>DA, DE Esc.T OD OS                                                                                                    | NIF / CIF   | Apellidos, Nombre / Razón Social           | F. Tra                         | nsmisió                             |
| Ref. Catastral<br>42010001<br>32010001<br>49020001                                                                                                    | Nº Fijo<br>39776<br>40074<br>40073                                                                                                    | Situación<br>CL/NAVALMO<br>CR/FREGENE<br>CR/FREGENE                                                                                                    | RAL DE LA MATA<br>DA, DE Esc.T OD OS<br>DA, DE Nº                                                                                                    | NIF/CIF     | Apellidos, Nombre/ Razón Social            | F. Tra                         | nsmisió                             |
| Ref. Catastral<br>42010001<br>32010001<br>49020001<br>49020001                                                                                                    | Nº Fijo<br>39776<br>40074<br>40073<br>40072                                                                                                    | Situación<br>CL/NAVALMO<br>CR/FREGENE<br>CR/FREGENE<br>CR/FREGENE                                                                                                    | RAL DE LA MATA<br>DA, DE Esc.TODOS<br>DA, DE Nº<br>DA, DE Nº                                                                                                    | NIF / CIF   | Apellidos, Nombre/Razón Social             | F. Tra                         | nsmisió                             |
| Ref. Catastral<br>42010001<br>32010001<br>49020001<br>49030001<br>34000001                                                                                                    | Nº Fijo<br>39776<br>40074<br>40073<br>40072<br>39754                                                                                                    | Situación<br>CL/NAVALMO<br>CR/FREGENE<br>CR/FREGENE<br>CR/FREGENE<br>CL/FRANCISC                                                                                                    | RAL DE LA MATA<br>DA, DE Esc.TOD OS<br>DA, DE Nº<br>DA, DE Nº<br>O GALLEGO                                                                                                   | NIF / CIF   | Apellidos, Nombre/Razón Social             | F. Tra                         | nsmisió                             |
| Ref. Catastral<br>42010001<br>32010001<br>49020001<br>49030001<br>34000001<br>34140001                                                                                                    | Nº Fijo<br>39776<br>40074<br>40073<br>40072<br>39754<br>41073                                                                                              | Situación<br>CL/NAVALMO<br>CR/FREGENE<br>CR/FREGENE<br>CR/FREGENE<br>CL/FRANCISC<br>CL/FRANCISC                                                                                                    | RAL DE LA MATA<br>DA, DE Esc.T OD OS<br>DA, DE Nº<br>DA, DE Nº<br>O GALLEGO<br>O GALLEGO                                                                                     | NIF / CIF   | Apellidos, Nombre / Razón Social           | I F. Tra                       | nsmisió                             |
| Ref. Catastral<br>42010001<br>32010001<br>49020001<br>49030001<br>34000001<br>341400001<br>44000001                                                                                         | Nº Fijo<br>39776<br>40074<br>40073<br>40072<br>39754<br>41073<br>39756                                                                                     | Situación<br>CL/ NAVALMO<br>CR/ FREGENE<br>CR/ FREGENE<br>CL/ FRANCISC<br>CL/ FRANCISC<br>CL/ FRANCISC<br>CL/ MOLINO, L                                                                                                    | RAL DE LA MATA<br>DA, DE Esc.T OD OS<br>DA, DE Nº<br>O GALLEGO<br>O GALLEGO<br>EL<br>DHPC                                                                                    | NIF / CIF   | Apellidos, Nombre / Razón Social           | I F. Tra                       | nsmisió                             |
| Ref. Catastral<br>42010001<br>49020001<br>49030001<br>34000001<br>34140001<br>44000001<br>20202001                                                                                          | Nº Fijo<br>39776<br>40074<br>40073<br>40072<br>39754<br>41073<br>39756<br>39755                                                                            | Situación<br>CL/ NAVALMO<br>CR/ FREGENE<br>CR/ FREGENE<br>CL/ FRANCISC<br>CL/ FRANCISC<br>CL/ FRANCISC<br>CL/ MOLINO, D<br>CL/SAN ILDEF                                                                                                    | RAL DE LA MATA<br>DA, DE Esc.TODOS<br>DA, DE Nº<br>DA, DE Nº<br>O GALLEGO<br>O GALLEGO<br>EL<br>EL<br>O NSO<br>S NA                                                          | NIF / CIF   | Apellidos, Nombre/Razón Social             | I F. Tra                       | nsmisió                             |
| Ref. Catastral<br>42010001<br>32010001<br>49030001<br>49030001<br>34000001<br>341400001<br>34000001<br>32020001<br>96030001                                                                 | Nº Fijo<br>39776<br>40073<br>40072<br>39754<br>41073<br>39755<br>39753<br>39753<br>39753<br>39753                                                          | Situación<br>CL/ NAVALMO<br>CR/ FREGENE<br>CR/ FREGENE<br>CL/ FRANCISC<br>CL/ FRANCISC<br>CL/ FRANCISC<br>CL/ BAN ILDEF<br>AV/ JASALLE, I                                                                                                    | RAL DE LA MATA<br>DA, DE ESC. TOD OS<br>DA, DE N°<br>DA, DE N°<br>O GALLEGO<br>O GALLEGO<br>EL<br>ONSO<br>DNSO<br>DISO<br>DISO<br>DISO<br>DISO<br>DISO<br>DISO<br>DISO<br>DI | NIF / CIF   | Apellidos, Nombre / Razón Social           | I F. Tra                       | nsmisió                             |
| Ref. Catastral<br>42010001<br>32010001<br>49020001<br>34000001<br>34000001<br>34140001<br>44000001<br>32020001<br>96030001<br>96030002                                                      | Nº Fijo<br>39776<br>40074<br>40072<br>39754<br>41073<br>39756<br>39753<br>39753<br>30832<br>30832                                                          | Situación<br>CIV NAVALMO<br>CRV FREGENE<br>CRV FREGENE<br>CIV FREGENE<br>CIV FRANCISC<br>CIV FRANCISC<br>CIV MOLINO, L<br>CIVSAN ILDEF<br>AVV JASALLE, I<br>AVV JASALLE, I                                                                                                    | RAL DE LA MATA<br>DA, DE Esc.T OD OS<br>DA, DE Nº<br>DA, DE Nº<br>O GALLEGO<br>O GALLEGO<br>EL<br>EN<br>EN<br>EN<br>EN<br>EN<br>EN<br>EN<br>EN<br>EN<br>EN<br>EN<br>EN<br>EN | NIF / CIF   | Apellidos, Nombre/Razón Social             | I F. Tra                       | nsmisió                             |
| Ref. Catastral<br>(2010001<br>(9020001<br>(9020001<br>(9020001<br>(9020001<br>(4000001<br>(4000001<br>(9000001<br>(90000001<br>(90000001<br>(90000001<br>(90000000000                       | Nº Fijo<br>39776<br>40074<br>40072<br>39754<br>41073<br>39754<br>41073<br>39755<br>39753<br>30832<br>30832<br>30834<br>46957                               | Situación<br>CL/ NAVALMO<br>CR/ FREGENE<br>CR/ FREGENE<br>CR/ FREGENE<br>CL/ FRANCES<br>CL/ FRANCES<br>CL/ MOLINO, D<br>CL/SAN ILDE<br>AV/ LASALLE, I<br>AV/ LASALLE, I<br>AV/ LASALLE, I                                                                                                    | RAL DE LA MATA<br>DA, DE Esc.T O D OS<br>DA, DE Nº<br>DA, DE Nº<br>O GALLEGO<br>O GALLEGO<br>EL<br>ONSO<br>EL<br>ENº<br>ENº<br>ENº<br>ENº                                    | NIF / CIF   | Apellidos, Nombre / Razón Social           | I F. Tra                       | nsmisió                             |
| Ref. Catastral<br>42010001<br>49020001<br>49020001<br>49020001<br>340000001<br>340000001<br>34140001<br>44000001<br>96030000<br>96030000<br>96030000<br>960300003<br>960300003<br>960300003 | Nº Fijo<br>39776<br>40074<br>40073<br>39754<br>40073<br>39756<br>39753<br>39755<br>39753<br>20833<br>20833<br>20834<br>40957                               | Situación<br>CL/ NAVALMO<br>CR/ FREGENE<br>CR/ FREGENE<br>CR/ FREGENE<br>CL/ FRANCES<br>CL/ FRANCES<br>CL/ FRANCES<br>CL/ FRANCES<br>CL/ SALLE, I<br>AV/ LASALLE, I<br>AV/ LAS | RAL DE LA MATA<br>DA, DE ESCT OD OS<br>DA, DE Nº<br>DA, DE Nº<br>O GALLEGO<br>O GALLEGO<br>EL<br>ENSO<br>ENSO<br>EN SE<br>EN°<br>EN°<br>EN°<br>EN°<br>EN°<br>EN°             | NIF / CIF   | Apellidos, Nombre/Razón Social             | I F. Tra                       | nsmisió                             |
| Ref. Catastral<br>42010001<br>32010001<br>49020001<br>49020001<br>34000001<br>34100001<br>34100001<br>96030001<br>96030001<br>96030002<br>96030002<br>96030004<br>41010047                  | Nº Fijo<br>39776<br>4007.4<br>4007.3<br>39754<br>4007.2<br>39755<br>39753<br>39755<br>39753<br>39753<br>39753<br>39753<br>39834<br>46967<br>70321<br>40967 | Situación<br>CL/ NAVALMO<br>CR/ FREGENE<br>CR/ FREGENE<br>CL/ FRANCES<br>CL/ FRANCES<br>CL/ FRANCES<br>CL/ MOLINO, C<br>CL/ SAN ILDE<br>AW/ JASALLE, I<br>AW/ JASALLE, I<br>CL/ JASALLE, I<br>CL/ JASALLE, I<br>CL/ JASALLE, I<br>CL/ JAN ROLE                                                                                                    | RAL DE LA MATA<br>DA, DE Esc.T OD OS<br>DA, DE Nº<br>DA, DE Nº<br>O GALLEGO<br>O GALLEGO<br>EL<br>EL<br>ENº<br>ENº<br>ENº<br>ENº<br>ENº<br>ENº<br>ENº<br>ENº<br>ENº<br>ENº   | NIF / CIF   | Apellidos, Nombre / Razón Social           | F. Tra                         | nsmisió<br>05/09/201                |

**Incorporar Imágenes:** Se podrán incorporar las fotografías a la base de datos del programa al seleccionar esta opción, pudiendo introducir las fotos de Locales o de Fachadas teniendo que pinchar en Unidades o en Fachadas según el caso. Se buscará el fichero en jpg o escribir directamente la ruta, siempre que para:

## Locales sea 59887-06.0001.jpg siendo: 59887: Referencia Parcela.

- 06: Edificio.
- 0001: Cargo.

## Fachadas sea 59887-06\_0861.jpg siendo: 59887: Referencia de Parcela

- 06: Edificio. 0861: Código de Catastro de la Vía:

| Imágenes                           |                     |
|------------------------------------|---------------------|
| Incorporar<br>Unidades<br>Fachadas |                     |
| Ruta de archivo                    | 🔎 🔨 Aceptar 🔽 Salir |

Eliminar: Elimina el fichero procesado que se ha seleccionado. Ver Todos Ver Seleccionados. Ver No Seleccionados: Imprimir